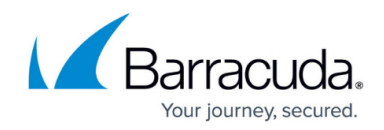

# **Firewall Policy Manager Web Interface**

#### https://campus.barracuda.com/doc/91985187/

The Firewall Policy Manager web interface lets you access and manage your applications and rules through a modern web browser. To access the Firewall Policy Manager, open a web browser and go to https://<management IP address of your Firewall Policy Manager>.

Information on the Firewall Policy Manager web interface is arranged in the following tabs:

- **Applications** The **Applications** tab provides an overview of all configured applications and allows administrators to create and process applications using the Firewall Policy Manager ticketing system.
- **Rules** The **Rules** tab displays all created rules and their assigned status in a listed view. From here, administrators can create and process firewall rules using the Firewall Policy Manager ticketing system.
- **Dependencies** The **Dependencies** tab shows all firewalls that currently have rules applied and gives information on how firewalls, rules, and applications interact with each other. Expand and filtering functions provide a detailed view on all entries' network dependencies.
- Advanced Tab The Advanced tab lets administrators manage advanced settings such as user groups, Intrusion Prevention System (IPS) policies, Control Center assignment, and backups. Rules with status "Queued" are also listed in this section.

### **Applications Tab**

| Fire                             | Z Firewall Policy Manager |        |                    |             |                 |       |                        |            |                        |                      | @my.ad.int) 👻 |
|----------------------------------|---------------------------|--------|--------------------|-------------|-----------------|-------|------------------------|------------|------------------------|----------------------|---------------|
|                                  |                           |        |                    | API         | ے<br>PLICATIONS | RULES | لي<br>ADVANCED         |            |                        |                      |               |
| ¢ A                              | Applications              |        |                    |             |                 |       |                        |            |                        |                      |               |
| ALL APPLICATIONS MY APPLICATIONS |                           |        |                    |             |                 |       |                        |            |                        | III + -              | + C Q         |
| ID                               | Name                      | Status | Network Dependency | Risk Rating | Tags            | Owner | Created At             | Created By | Modified At            | Modified By          | Actions       |
| APP-1                            | My Application            | Closed | ( low              | ( medium    | Robot,Welding   | usr7  | 11/16/2021, 7:32:44 AM | usr7       | 11/16/2021, 8:48:03 AM | usr14                | × ×           |
| APP-2                            | Valve Pressure Safety     | Closed | ( medium           | low         | Transmission    | usr8  | 11/16/2021, 8:50:58 AM | usr8       | 11/16/2021, 8:51:38 AM | usr10                | × ×           |
|                                  |                           |        |                    |             |                 |       |                        |            |                        | Records per page: 10 | ▼ 1-2 of 2    |

The information displayed on the **Applications** page is listed in the following columns if available and configured:

- **ID** Displays the unique identification number of the application.
- Name Displays the name of the application.
- **Status** Displays the application status. There are five options available for the status:
  - **Open** The application is created and can be assigned for approval.

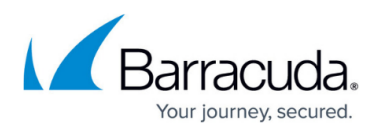

- **Assigned to** The application is assigned to an administrator for approval.
- **Approved by** -The application has been approved by an administrator.
- **Queued** The application is waiting for assignment to a Control Center.
- **Closed** The application is closed and can be assigned to a rule.
- **Rejected** -The application has been rejected and cannot be assigned to a rule.
- Network Dependency Shows the network dependency of the application.
- Risk Rating Displays the risk rating of the application.
- **Tags** Displays the operating environment the application belongs to.
- **Owner** Displays the administrator who is the owner of the application.
- **Created / Modified** Displays the time the application was created or modified and the administrator who created the entry.
- Actions The actions that can be performed to the application.
  - $\circ\,$  To access detailed information on an application in the list, click the edit icon (  $\checkmark$  ) on the right of an entry.
  - $\circ$  To delete an application from the list, click the delete icon ( $\times$ ).

To access or hide details, click the columns icon ( •• - ) and select the applicable settings.

For more information, see: <u>How to Create Applications</u>.

### **Rules Tab**

| 🖌 Firewall Policy Manager               |             |             |                        |       |                             |            |                        | e usr4 (usr4@m  | ıy.ad.int) 👻  |
|-----------------------------------------|-------------|-------------|------------------------|-------|-----------------------------|------------|------------------------|-----------------|---------------|
|                                         |             |             | APPLICATIONS           | RULES | کې<br>ADVANCED              |            |                        |                 |               |
| Rules                                   |             |             |                        |       |                             |            |                        |                 |               |
| ALL RULES MY RULES                      |             |             |                        |       |                             |            |                        | <b>Ⅲ</b> • +    | GQ            |
| Name                                    | Status      | Risk Rating | Application            | Owner | Created At                  | Created By | Modified At            | Modified By     | Actions       |
| Kuka Robot Maintenance 2 Robots         | Rejected    | ( medium    | Kuka Robot Maintenance | usr5  | usr5 9/29/2020, 10:40:56 AM |            | 9/29/2020, 11:17:14 AM | usr12           | $\rightarrow$ |
| Valve Processor 2 Valve Pressure Safety | Implemented | ( high      | Valve Pressure Safety  | usr5  | 9/29/2020, 10:43:50 AM      | usr5       | 9/29/2020, 11:32:49 AM | usr15           | $\rightarrow$ |
| Valve Pressure Safety 2 IPC             | Approved    | ( very low  | Valve Pressure Safety  | usr1  | 9/29/2020, 10:45:27 AM      | usr1       | 9/29/2020, 11:31:49 AM | usr16           | $\rightarrow$ |
|                                         |             |             |                        |       |                             |            | Records per page:      | 10 👻 1-10 of 10 | < >           |

The information displayed on the **Rules** page is listed in the following columns if available and configured:

- **ID** Displays the unique identification number of the rule.
- Name Displays the name of the rule.
- Status Displays the rule status. There are five options available for the status:
  - **Open** The rule is created and can be assigned for approval.
  - **Assigned to** The rule is assigned to an administrator for approval.
  - **Approved by** -The rule has been approved by an administrator.

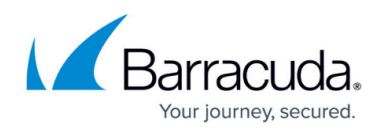

- $\circ~\textbf{Closed}$  The rule is approved and can be used on firewalls.
- **Rejected** -The rule has been rejected and cannot be used.
- **Risk Rating** Displays the risk rating of the rule.
- **Application** Displays the application the rule has been assigned to.
- **Owner** Displays the administrator who is the owner of the rule.
- **Created / Modified** Displays the time the rule was created or modified and the administrator who created the entry.
- Actions The actions that can be performed to the rule.
  - $\circ\,$  To access detailed information on a rule in the list, click the edit icon (  $\checkmark$  ) on the right of an entry.
  - $\circ\,$  To delete a rule, click the delete icon (  $\times$  ).

To access or hide details, click the columns icon ( •• - ) and select the applicable settings.

For more information, see: <u>How to Create Rules</u>.

## **Dependencies Tab**

| Firewall Policy Mana                 | ger                      |          |                    |       |              |                                            | 🙁 usr1 (usr1@my.ad | d.int) |
|--------------------------------------|--------------------------|----------|--------------------|-------|--------------|--------------------------------------------|--------------------|--------|
|                                      |                          |          | لي<br>APPLICATIONS | RULES | DEPENDENCIES |                                            |                    |        |
| Dependencies                         |                          |          |                    |       |              |                                            |                    |        |
| vilication<br>ka                     |                          |          | Tags               |       |              | Application Risk Rating<br>Low  Very Low   |                    |        |
| work Dependency                      |                          | •        | Rule               |       |              | Rule Risk Rating Medium 🛞 Low 🛞 Very Low 😒 |                    |        |
| sponsibles                           |                          |          | Asset DNS          |       |              |                                            |                    |        |
|                                      |                          |          |                    |       |              |                                            | <b>Ⅲ - ±</b> C     | 7      |
| nd DNS                               | Name                     | Location |                    |       |              |                                            | Management Ip      |        |
|                                      | Next Generation Firewall |          |                    |       |              |                                            |                    |        |
| Cuka Robot Maintenance 2 Rol         | pots                     |          |                    |       |              |                                            |                    |        |
|                                      | Next Generation Firewall |          |                    |       |              |                                            |                    |        |
| Kuka Robot Maintenance 2 Rol<br>Rule | pots                     |          |                    |       |              |                                            |                    |        |
|                                      | Next Generation Firewall |          |                    |       |              |                                            |                    |        |
|                                      |                          |          |                    |       |              |                                            |                    |        |

The **Dependencies** tab merely serves informational purposes and lists all firewalls that currently have rules applied. Expand a list entry to view the rules, applications, and users associated with a firewall. Click on a detail to access further information in the dependency tree.

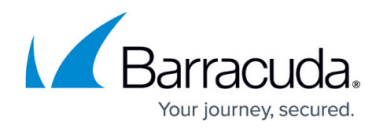

The default columns displayed on the **Dependencies** page, provide the following information:

- **Expand** Offers an expand option for information in the lower section of the window.
- **DNS** Displays the DNS server name of the CloudGen Firewall.
- Name Displays the name of the CloudGen Firewall.
- Location Displays the location of the CloudGen Firewall.
- Management IP Displays the management IP address of the CloudGen Firewall.

To access further details, click the columns icon ( •• -) and select the applicable settings.

### **Managing Policy Information**

To filter a list according to specific criteria (such as status, risk rating, or dependency), click the search icon ( $\bigcirc$ ) on the top right of the column field and enter the criteria you want to search for. To reset the list entry view, click the refresh icon ( $\bigcirc$ ). On the **Applications** and **Rules** page, click **My Applications/My Rules** on the top left of the column field to display only entries created by the logged-in user.

#### Actions

The following actions can be performed to the application.

- Clicking the edit icon ( </ ) on the right of an entry in a list opens the details window where you can view additional information on the application, rule, or dependency.
- To delete an entry from the list, click the delete icon ( $\times$ ).

### **Advanced Tab**

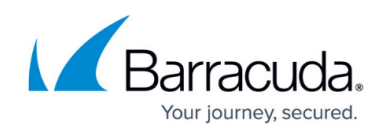

|        |                    |             |                   |       |              |                | _                                |
|--------|--------------------|-------------|-------------------|-------|--------------|----------------|----------------------------------|
| F      | irewall Policy Man | ager        |                   |       |              |                | 😩 usr4 (usr4@my.ad.int) 👻        |
|        |                    |             | ے<br>APPLICATIONS | RULES | DEPENDENCIES | کې<br>ADVANCED |                                  |
| USER C | ONFIGURATION       | User Groups |                   |       |              |                |                                  |
| R      | LDAP SETTINGS      |             |                   |       |              |                |                                  |
| ዳደዪ    | USER GROUPS        |             |                   |       |              |                | +                                |
| 0      | VISIBILITY         | Name        | AD Group          |       | Role         | Status         | Actions                          |
| •      | Nobert             | FPM Admin   | grp1              |       | FPM Admin    | Connected      | / 1                              |
|        | LDAP STATUS        | IT Admin    | grp2              |       | IT Admin     | Connected      | / 1                              |
| APPS & | RULES ^            | User        | grp3              |       | User         | Connected      | / 1                              |
| 5      | CONTROL<br>CENTERS | ВА          | grp4              |       | BISO-A       | Connected      | / 1                              |
| Ŵ      | IPS POLICIES       | BS          | grp5              |       | BISO Staff   | Connected      | / 1                              |
| Ø      | TAGS               | Ві          | grp6              |       | BISO         | Connected      | ∕ ≣                              |
| SETTIN | es                 |             |                   |       |              |                | Records per page: All 👻 1-6 of 6 |

The menu displayed on the **Advanced** page provides the following settings:

- User Configuration Lets administrators configure user groups and LDAP authentication.
- **Apps & Rules** Lets administrators add Control Centers and define operational environments for selection within rules. Allows management of Intrusion Prevention System (IPS) policies.
- Settings Allows specification of an SMB path to a backup server, provides backup functionalities, and allows export of configuration entities. Allows configuration of session idle time and HTTPS certificate management.
- **System** Provides information on rules with status "Queued" and shows the configuration history. Allows configuration of asset management settings and lets administrators create filters for different firewall models.

For more information, see: <u>Advanced Settings</u>.

### **Customizing Interface Settings**

To configure the display for the Firewall Policy Manager, customize the web interface settings according to your requirements.

- 1. On the top right of the Firewall Policy Manager window, click on the username to expand the settings menu.
- 2. Select **Settings**. The interface settings window opens.

| Firewall Policy Manager           |                          |          |                     |               | 😑 root@the.company 👻 |
|-----------------------------------|--------------------------|----------|---------------------|---------------|----------------------|
|                                   | APPLICATIONS RULES       | ADVANCED |                     |               | 🛱 Settings           |
| Root The (root)                   |                          |          |                     |               | 🕞 Logout             |
| Lesson<br>Beglan * Applications * | Adjustable column size 💭 |          | My records filter 🗩 | Notifications |                      |

- 3. Customize the following settings:
  - Choose the **Language**.

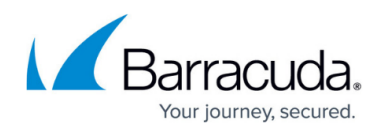

- Select which tab should open as the web interface **Default page**.
- Enable **Adjustable column size** for better flexibility when navigating through records.
- $\circ\,$  To enable filtering for your user's entries, enable My records filter.
- Enable **Notifications** to be displayed on the interface.

Changes made on the settings page are saved automatically.

## Logging Off

To log out of the Firewall Policy Manager,

- 1. Click on the username on the top right of the Firewall Policy Manager window.
- 2. Expand the username menu and select **Logout**.

| Firewall Policy Manager          | ● r∞                                                         | ot@the.company 🔫 |
|----------------------------------|--------------------------------------------------------------|------------------|
|                                  | APPLICATIONS RULES ADVANCED                                  | ettings          |
| Root The (root)                  | () to                                                        | ogout            |
|                                  |                                                              |                  |
| Larguege<br>English Applications | Adjustable column size 🗊 My records filter 🗊 Notifications 📹 |                  |
|                                  |                                                              |                  |

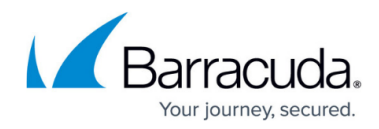

### Figures

- 1. apps\_tab.png
- 2. pm\_edit01.png
- 3. pm\_delete.png
- 4. pm\_cols01.png
- 5. rules\_tab.png
- 6. pm edit01.png
- 7. pm delete.png
- 8. pm cols01.png
- 9. fpm dep.png
- 10. pm cols01.png
- 11. pm seach.png
- 12. pm reset.png
- 13. pm edit01.png
- 14. pm delete.png
- 15. fpm\_advanced.png
- 16. fpm settings.png
- 17. fpm\_log\_out.png

© Barracuda Networks Inc., 2024 The information contained within this document is confidential and proprietary to Barracuda Networks Inc. No portion of this document may be copied, distributed, publicized or used for other than internal documentary purposes without the written consent of an official representative of Barracuda Networks Inc. All specifications are subject to change without notice. Barracuda Networks Inc. assumes no responsibility for any inaccuracies in this document. Barracuda Networks Inc. reserves the right to change, modify, transfer, or otherwise revise this publication without notice.